## Student Connect – Mobile Student ID Card

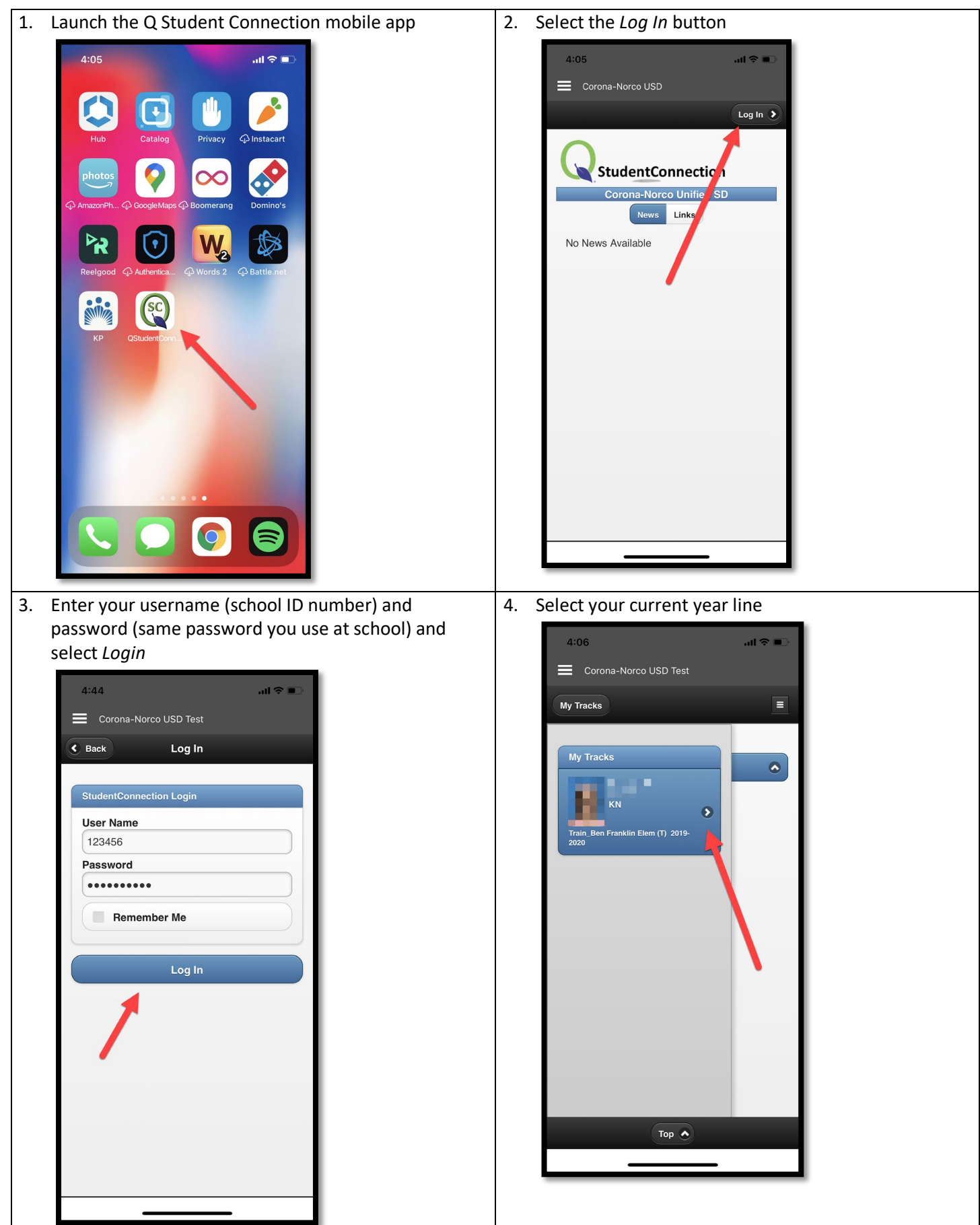

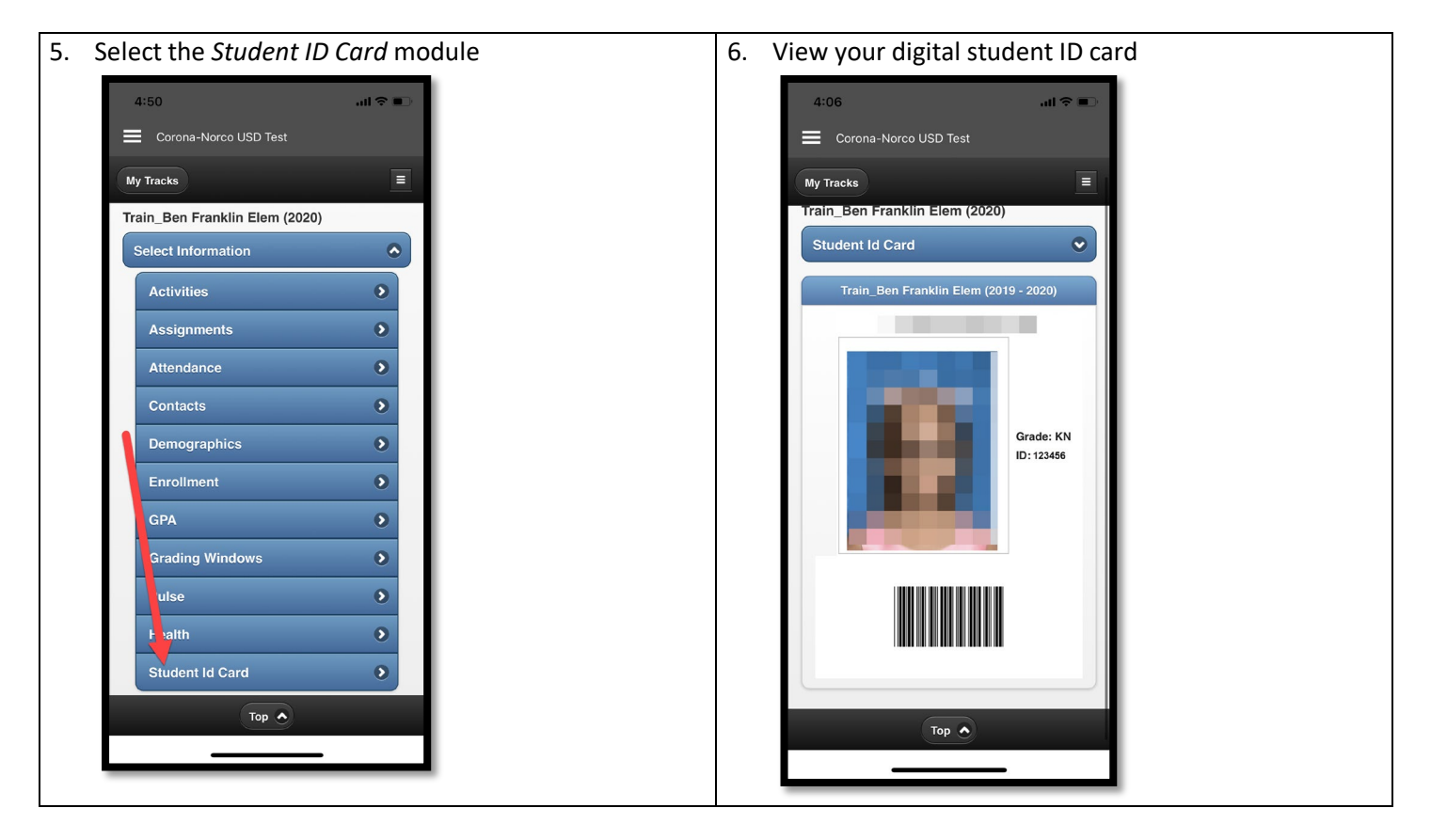

## FAQ

- What if I don't have the mobile app downloaded?
  - $\circ$  You can download the Q Student Connection app from the App Store or Google Play Store
- What if I don't know my password?
  - You can contact your school site or email <u>help@cnusd.k12.ca.us</u> to get it reset
- > Can I use this feature on a laptop or desktop?
  - $\circ$   $\,$  No, this feature is only available on the mobile app